## **Entry of Appearance and Request for Notice**

This will go over how to file an Entry of Appearance and Request for Notice. Prior to starting, you will need to verify any information that needs to be redacted is redacted in your word document. Then print your Entry of Appearance and Request for Notice document into PDF format (which flattens the document). NOTE: Do not just save the word document as a PDF because that does not flatten the document and may allow for editing to occur.

1. Click on **Bankruptcy**.

| CMmECF Backhuptey Adversary, Query Reports, Utilities, Search Help Log Out                                                                                                    |
|----------------------------------------------------------------------------------------------------|
| US. Bankrupty Court<br>Northern District of Oklahoma<br>Official Court Electronic Document Filing System                                                                                                    |
|                                                                                                    |
| This is a restorate government, wrome nor extract over business only. An activate of CAUECE insections of this system is a fun hyperpose,<br>and all access attempts, may be recorded an insering by parsons authorized by the infecting lefticity of insections of the particular system insection of system monotonic gas and to efficient and for appendix the indicative of the infection of the infection o |
| <b>DIFORTANT:</b> All filings with the court - techning attachments - most comply with Fed. R. Backz. P. 9037:<br>Social Sociario or torgapert-identification manhem, dates of back, names of minor children, and financial account exambers may not appear except as allowed<br>by the role.                                                                                                    |
| This facility is for Official Court Business only. Activity to and from this tase is logged. Document filings on this system are subject to Federal Bale of Civil Procedure 11 and Federal Bale of Bastruptcy Procedure 8411. Distance of unadorstued or criminal activity will be forwarded to the appropriate law onforcement officials under VEGIC 132 and 1377.                                                                                                    |
| Welcome to the U.S. Backruppy Court for the Northern Dutrict of Oklahoma Electronic Document Fring System. This service is far atteneys and firms participating in the electronic filing system.                                                                                                    |
| Information about viewing FOE files                                                                                                    |
| Last logis (8: 13-302) (9: 07                                                                                                    |
| (September/930                                                                                                    |
|                                                                                                    |

2. Click on Miscellaneous/Other.

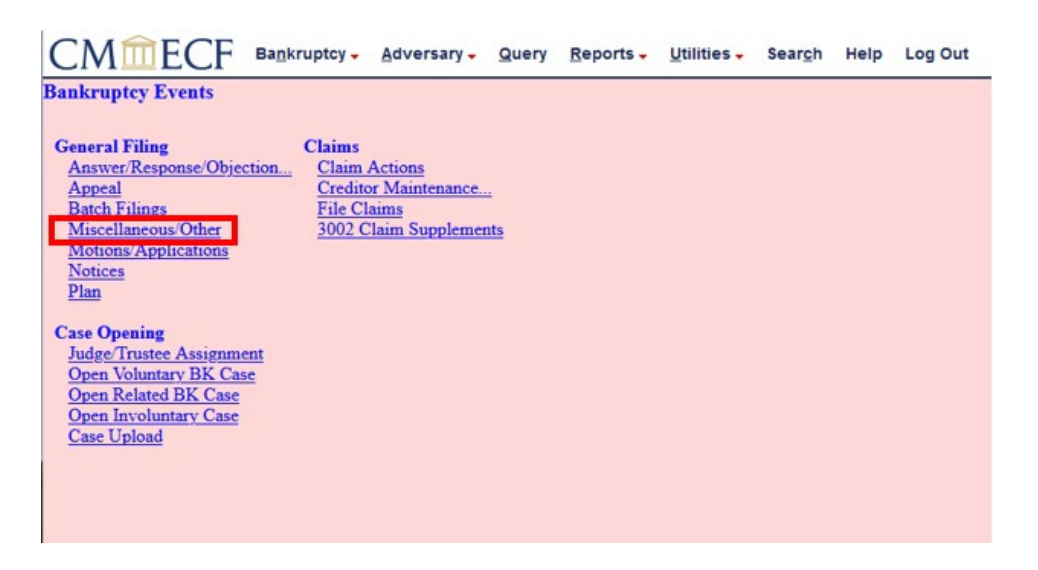

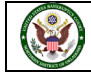

3. Enter the **Case Number** that the Entry of Appearance and Request for Notice will be docketed in, and then click **Next**.

| CMmecf                  | Ba <u>n</u> kruptcy - | <u>A</u> dversary - | Query | Reports - | Utilities - | Sear <u>c</u> h | Help | Log Out |
|-------------------------|-----------------------|---------------------|-------|-----------|-------------|-----------------|------|---------|
| Miscellaneous           |                       |                     |       |           |             |                 |      |         |
| Case Number<br>21-10044 | Find This Case        |                     |       |           |             |                 |      |         |
| Next                    |                       |                     |       |           |             |                 |      |         |
|                         |                       |                     |       |           |             |                 |      |         |
|                         |                       |                     |       |           |             |                 |      |         |

4. The next two sets of screenshots show the different options for selecting an event: You can search for a key word such as **entry**. Any events with the word **entry** will appear. You could proceed by clicking on the event and then clicking **Next**.

| CMIECF Backnuptcy. Adversary. Query Beports. Utilities. Search Help Log Out                                                                                                    |                                                                                                    |
|----------------------------------------------------------------------------------------------------|----------------------------------------------------------------------------------------------------|
| Miscellaneous                                                                                                    |                                                                                                    |
| 21, 10049 First M Last<br>Type Ba Chapter 7 v Office: 4 (Tulue)<br>Assets: s Case Fing CounDus,<br>Debtg/Due                                                                                                    |                                                                                                    |
| anted                                                                                                    |                                                                                                    |
| and the second second s | Salacted Execute (clock to reserve events)                                                                                                    |
| Potry of Appendixes and Depart for Notice<br>Devices in Entry of Dates                                                                                                    |                                                                                                    |
| Not Car                                                                                                    |                                                                                                    |
|                                                                                                    |                                                                                                    |
|                                                                                                    |                                                                                                    |
|                                                                                                    |                                                                                                    |
|                                                                                                    |                                                                                                    |
| CMMECF Backruptcy. Adversary. Query Reports. Utilities. Search Help Log Out                                                                                                    |                                                                                                    |
| Miscellaneous                                                                                                    |                                                                                                    |
| 71-30044 Ford M Last                                                                                                    |                                                                                                    |
| Type: Na Chapter: 7 v Office: 4 (Tubio)<br>Assets: n Case Flag: CounDue.<br>DebdidDue                                                                                                    |                                                                                                    |
| Start typing to find another event. Hold down Ctri to add addetonal items.                                                                                                    |                                                                                                    |
| Available Events (click to select events)                                                                                                    | A DESCRIPTION OF A DESCRIPTION OF A                                                                                                    |
| Pageest for Copy of Debta's Tax Internation<br>Research for Every of Debta                                                                                                    | A Regard to Entry of Ordar                                                                                                    |
| Request for Payment of Taxas                                                                                                    | A REAL PROPERTY OF A REAL PROPERTY OF A REA |
| Propert for Production of Documents<br>Property for Separate Notice                                                                                                    |                                                                                                    |
| Report for Takyhore Heating                                                                                                    |                                                                                                    |
| Recipies to Network Chaldren Freihr Children Recipies 200                                                                                                    |                                                                                                    |
| Resolution                                                                                                    |                                                                                                    |
| Plate 26 Ranot                                                                                                    |                                                                                                    |
| Pula 26(a)(2) and (a)(2) Decleares (2640)                                                                                                    |                                                                                                    |
| Rule 26(a)(7)<br>Scholde III Scenierout                                                                                                    |                                                                                                    |
| And a state of the state of the | v la la la la la la la la la la la la la                                                                                                    |
| Net Der                                                                                                    |                                                                                                    |
|                                                                                                    |                                                                                                    |

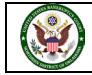

5. Or the events are listed in alphabetical order. You can use the scroll bar to scroll through the events, select the event, and click **Next**.

| CMIECE Backruphty- Adversary- Query Reports- Unites-                                                                                                    | Beargh Help Log Out                                                                                                    |
|----------------------------------------------------------------------------------------------------|----------------------------------------------------------------------------------------------------|
| Miscellaneous                                                                                                    |                                                                                                    |
| 11-19944 First M Last                                                                                                    |                                                                                                    |
| Type: Nk Chapter: 7 v Office: 4 (Tulua)                                                                                                    |                                                                                                    |
| Asiets n Case Flag: CossDue,                                                                                                    |                                                                                                    |
| LICOULTUS                                                                                                    |                                                                                                    |
| Start types to find as event.                                                                                                    |                                                                                                    |
| As adlable Kreets (click to adort events)                                                                                                    | Schotal Events (clark to remove conta)                                                                                                    |
| Disclosure of Compensation of Bankruptcy Petition Preparer                                                                                                    |                                                                                                    |
| Debrication of Punds<br>Flucture                                                                                                    |                                                                                                    |
| Entry of Appearance and Request for Notice                                                                                                    |                                                                                                    |
| Equity Security Holdes                                                                                                    |                                                                                                    |
| Fondet Lott                                                                                                    |                                                                                                    |
| Exigent Conversitiences re: Could Counseling pursuant to 11 U.S.C. 105(N(7))A)                                                                                                    |                                                                                                    |
| Expenses Re. Family Violence Presention and Sanicas Act (PVPS)                                                                                                    |                                                                                                    |
| Fearcial Report                                                                                                    |                                                                                                    |
| Forebearance Agreement                                                                                                    |                                                                                                    |
| Control Antonia<br>Control Antonia                                                                                                    |                                                                                                    |
| Initial Report of Debtor in Procession                                                                                                    |                                                                                                    |
| Not Gaar                                                                                                    |                                                                                                    |
|                                                                                                    |                                                                                                    |
|                                                                                                    |                                                                                                    |
| Adversary - Guery Reports - Utilities -                                                                                                    | Search Help Los Out                                                                                                    |
| UNITECL Backhuptey- Adversary- Query Reports- Utilities-<br>discellaneous<br>1-1004 First Miller                                                                                                    | Beargh Help Log Out                                                                                                    |
| Childen Constant Chapter: 7      Office: 4 (Tuba)                                                                                                    | Seargh Help Log Out                                                                                                    |
| CIVILLECT Baskruptor, Adversary, Query Reports, Utilities,      Miscellaneous     T-1004 Face MLast     Disper M.     Chapter: 7 v     Office: 4 (Tuba)     Austr: 8     Chapter: 7 v     Office: 4 (Tuba)     Austr: 8     Chapter: 7 v                                                                                                    | Beargh Help Log Out                                                                                                    |
| CMULECT Baskruptcy: Adversary: Query Reports. URBINS:<br>Hiscellaneous     Chapter: 7 v     Office: 4 (Tulas)     Auster: a     DetGaDee     DetGaDee                                                                                                    | Beargh Help Log Out                                                                                                    |
| CIVIIII C.P. BagAruptoy. Adversary. Query Reports. URBities.      Viscellaneous     Cano Diag. Count. N. Office: 4 (Talas)     Aseric: a Deb664Eve     Sourt ryses to find acother ever. Held deve. Cut to add ad                                                                                                    | Search Help Log Out                                                                                                    |
| CVI ECT Bagkruptcy Adversary Query Reports Utilities      Miscellaneous     T-100-H From M Lear     Type: Ik     Chapter: 7 v Office: 4 (Tulsa)     Assets: s Case Flag: CeasiDue,     DebdSiDue      Start typing to find another event. Held denve Cul to add ad     Available Events (click to order event)                                                                                                    | Stanoval Irona<br>Stanoval Irona<br>Selected Events (dick to remove events)                                                                                                    |
| Comparison of the second second  | Stational Items.                                                                                                    |
| CIVILLE CP BagAruptoy Adversary Query Reports URISES      Interfameous      Interfameous      Interfameous      Case Flag: CoasDec,     Detelface      Sant typing to find acother event. Hold down Cut to add ad      Arailable Treats (click to orient event)      Declares of Compariation of Burknappy Pattor Paper      Declares of Compariation of Burknappy      Pattor Paper      Declares of Compariation of Burknappy      Pattor Paper      Declares of Compariation of Burknappy      Pattor Paper      Declares of Compariation of Burknappy      Pattor Paper      Declares of Compariation of Burknappy      Pattor Paper      Declares of Compariation of Burknappy      Pattor      Pager      Declares of Compariation of Burknappy      Pattor      Pager      Declares of Compariation of Burknappy      Pattor      Pager      Declares of Compariation of Burknappy      Pattor      Pager      Declares of Compariation      Declares of Compariation      Declares of Compariation      Declares      Declares      D | Statureal inner:  Statureal inner:  Statureal in |
| Competition of the set of these set of these set of the set of the set o | Stanceal Innue.                                                                                                    |
| Comparison of the second second  | Stateval zeros.                                                                                                    |
| Constrained by the second second | Search Help Log Out                                                                                                    |
| Miscellaneous      Miscellaneous      Miscellaneous      Miscellaneous      Type: bk     Chapter: 7 v     Office: 4 (Fulsa)      Start typing to find another event. Held dense Cut to add ad      Available Xivash (clock to when rown)     Declose of Compensation of Startopying to find another event. Held dense Cut to add ad      Available Xivash (clock to when rown)     Declose of Compensation of Startopying to find another event. Held dense Cut to add ad      Available Xivash (clock to when rown)     Declose of Compensation of Startopying to find another event. Held dense Cut to add ad      Available Xivash (clock to when rown)     Declose of Compensation of Startopying to find another event.      Explore Compensation of Startopying to find another Explore      Explore Compensation of Startopying to find another Explore      Explore Compensation of Startopying to find another Explore      Explore Compensation of Startopying to find another Explore      Explore Compensation of Startopying to find another      Explore Compensation of Startopying to find another      Explore Compensation of Startopying to find anoth | Stational Irons.  Salected Events (dolt to resolve events)  Only of Appearance and Report for Relice                                                                                                    |
| Comparison of Backhoptey - Adversary - Query Reports - Utilities -      Miscellaneous      Transfer East Million      Type: Market Chapter: 7 v     Office: 4 (Tutas)      Assets: a DebGaDee      DebGaDee      Start Typing to find acother event. Held devise Crit to add ad      Arailable Events (click to releast remain)      Declarese of Comparison of Backness by Petition Prepare      Declarese of Comparison of Backness by Petition Prepare      Declarese of Comparison of Backness by Petition Prepare      Declarese of Comparison of Backness by Petition Prepare      Declarese of Comparison of Backness by Petition      Experiments of the Comparison of Backness by Petition      Experiments      Declarese of Comparison of Backness by Petition      Experiments      Declarese of Comparison of Backness by Petition      Experiments      Declarese of Comparison of Backness by Petition      Experiments      Declarese of Comparison of Backness by Petition      Experiments      Declarese of Comparison of Backness by Petition      Declarese of Comparison of Backness      Declarese of Comparison of Backness      Declarese of Comparison of | Statuceal items.  Statuceal items.  Subseted Events (club to resource events)  City of Appendice and Regional for Ration                                                                                                    |
| Compensation of the server of the server of the serve | Stational Items.                                                                                                    |
| Micellaneous      Micellaneous      Micellaneous      Micellaneous      Micellaneous      Type: bk      Chapter: 7 v      Office: 4 (Tulue)      Start typing to find acother event. Held down Cut to add ad      Aratlable Events (click to select researc)      Darketing of produce cutor and the select researc      Darketing of produce cutor and the select researc      Darketing of produce cutor and the select researc      Darketing of produce cutor and the select researc      Darketing of produce cutor and the select researc      Darketing of produce cutor and the select researc      Darketing of produce cutor and the select researc      Darketing of produce cutor and the select researc      Darketing of produce cutor and the select researc      Darketing of produce cutor and the select researc      Darketing of produce cutor and the select researc      Produce and cutor and the select research of the select research of the se | Stateeul zeeu.<br>Stateeul zeeu.<br>Palested Events (dals to recorre events)<br>Dety of Agreeunce and Regreat for Ratica                                                                                                    |
| Comparison of Comparison of Stress of Comparison of Comparison of C | Stanceal Jones                                                                                                    |
| Miscellaneous      Miscellaneous      Miscellaneous      Miscellaneous      Miscellaneous      Miscellaneous      Miscellaneous      Miscellaneous      Miscellaneous      Miscellaneous      Miscellaneous      Miscellaneous      Miscellaneous      Miscellaneous      Start typing to find acother event. Held dense Cut to add ad      Available Xivash (click to witer reven)      Declose of Compensation of Basingty Publics Papers      Declose of Compensation of Basingty Publics      Declose      Declose of Compensation of Basingty Publics      Declose      Declose of Compensation of Basingty Publics      Declose      Declose of Compensation of Basingty Publics      Declose      Declose of Compensation of Basingty Publics      Declose      Declose of Compensation of Basingty Publics      Declose      Declose of Compensation of Basingty Publics      Declose      Declose of Compensation of Basingty Publics      Declose      Declose of Compensation of Basingty Publics      Declose of Compensation of Basingty Publics      Declose      Declose of Compensation of Basingty Publics      Declose of Compensation of Basingty Publics      Declose of Compensation of Basingty      Declose of Compensation of Basingty      Declose of Compensation of Basingty      Declose of Compensation of Basingty      Declose of Compensation of Basingty      Declose of Compensation of Basingty      Declose of Compensation      Declose of Compensation      Declose of Compensa | Stational inner:                                                                                                    |
| Community of the second second s | SStocal zena.                                                                                                    |
| Competition of the second second | Stational Items.  Stational Items  Stational Items   Stational Items                                                                                                    |
| Comparison of Control Processor                                                                                                    | SStoceal area.                                                                                                    |
| Constrained and the second second secon | Statuenal itema.                                                                                                    |

6. This screen asks if you are filing jointly with other attorney(s). In this scenario we are not, so click **Next**. If you are filing jointly, select the box prior to clicking **Next**.

| CMmecf                                                | Bankruptcy - Adversary -                         | Query Reports - Utilit | ities - Sea | r <u>c</u> h Help | Log Out |
|-------------------------------------------------------|--------------------------------------------------|------------------------|-------------|-------------------|---------|
| Miscellaneous:                                        |                                                  |                        |             |                   |         |
| <u>21-10044 First M Last</u><br>Type: bk<br>Assets: n | Chapter: 7 v<br>Case Flag: CounDue,<br>DebtEdDue | Office: 4 (Tulsa)      |             |                   |         |
| Joint filing with other at Next Clear                 | torney(s).                                       |                        |             |                   |         |
|                                                       |                                                  |                        |             |                   |         |

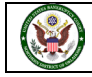

7. You now need to select a party. The system shows a list of parties currently associated with this case. If your client is listed, you will select them from the list and click **Next**.

| CMmECF                                                | Ba <u>n</u> kruptcy -     | Adversary 🗸 | Query     | Reports -       | Utilities 🗸 | Sear <u>c</u> h | Help | Log Out |
|-------------------------------------------------------|---------------------------|-------------|-----------|-----------------|-------------|-----------------|------|---------|
| Miscellaneous:                                        |                           |             |           |                 |             |                 |      |         |
| 21-10044 First M Last                                 |                           |             |           |                 |             |                 |      |         |
| Type: bk                                              | Chapter: 7 v              | 7           |           | Office: 4 (Tuls | a)          |                 |      |         |
| Assets: n                                             | Case Flag: 0<br>DebtEdDue | CounDue,    |           |                 |             |                 |      |         |
| Select th                                             | e Party:                  |             |           |                 |             |                 |      |         |
| Last, First M [Debtor]<br>Office of the United States | Trustee, [U.S. Trustee    | Add/C       | reate New | Party           |             |                 |      |         |
|                                                       |                           |             |           |                 |             |                 |      |         |
|                                                       |                           |             |           |                 |             |                 |      |         |
|                                                       |                           | ~           |           |                 |             |                 |      |         |
| Next Clear                                            |                           |             |           |                 |             |                 |      |         |
|                                                       |                           |             |           |                 |             |                 |      |         |
|                                                       |                           |             |           |                 |             |                 |      |         |
|                                                       |                           |             |           |                 |             |                 |      |         |

8. If your client is not listed as a party in the case, you will need to add them to the case. To do that, you will need to click **Add/Create New Party**.

|                                                                               | dversary 🗸 | Query    | <u>R</u> eports - | Utilities 🗸 | Sear <u>c</u> h | Help | Log Out |  |
|-------------------------------------------------------------------------------|------------|----------|-------------------|-------------|-----------------|------|---------|--|
| Miscellaneous:                                                                |            |          |                   |             |                 |      |         |  |
| 21-10044 First M Last                                                         |            |          |                   |             |                 |      |         |  |
| Type: bk Chapter: 7 v                                                         |            |          | Office: 4 (Tuls   | :a)         |                 |      |         |  |
| Assets: n Case Flag: C<br>DebtEdDue                                           | ounDue,    |          |                   |             |                 |      |         |  |
| Select the Party:                                                             |            |          |                   |             |                 |      |         |  |
| Last, First M [Debtor]<br>Office of the United States Trustee, [U.S. Trustee] | ^ Add/Cr   | eate New | Party             |             |                 |      |         |  |
|                                                                               |            |          |                   |             |                 |      |         |  |
|                                                                               |            |          |                   |             |                 |      |         |  |
|                                                                               |            |          |                   |             |                 |      |         |  |
|                                                                               | ~          |          |                   |             |                 |      |         |  |
| Next Clear                                                                    |            |          |                   |             |                 |      |         |  |
|                                                                               |            |          |                   |             |                 |      |         |  |

9. If you selected Add/Create New Party, you will add the name of your client.

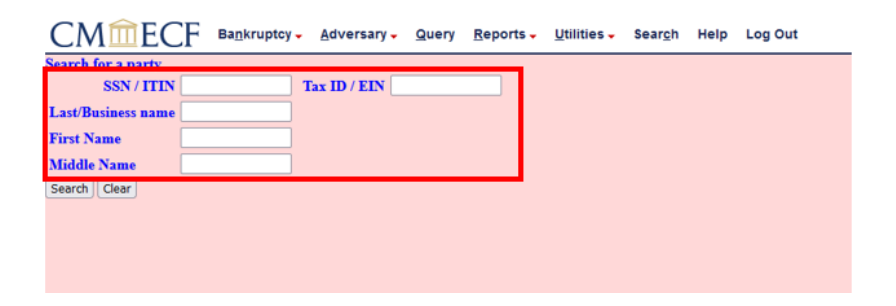

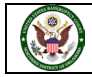

10. You will now enter the name of your client in the Last/Business name and click Search.

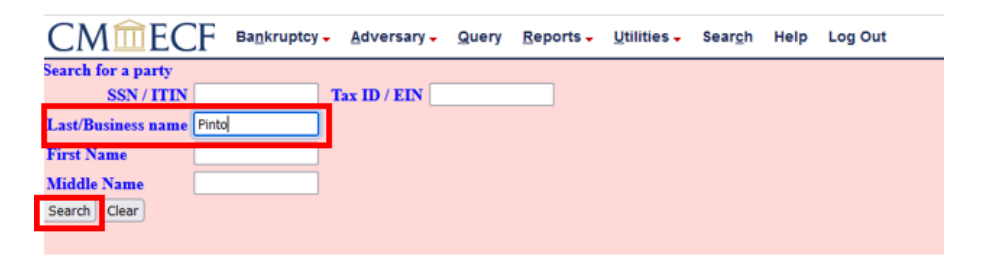

11. In this case no party was found, so you will need to create a new party. Click on **Create new party**.

| CMmec                | F Bankruptcy | • <u>A</u> dversary • | Query | <u>R</u> eports <del>-</del> | Utilities 🗸 | Sear <u>c</u> h | Help | Log Out |  |
|----------------------|--------------|-----------------------|-------|------------------------------|-------------|-----------------|------|---------|--|
| Search for a party   |              |                       |       |                              |             |                 |      |         |  |
| SSN / ITIN           |              | Tax ID / EIN          |       |                              |             |                 |      |         |  |
| Last/Business name   |              |                       |       |                              |             |                 |      |         |  |
| First Name           |              |                       |       |                              |             |                 |      |         |  |
| Middle Name          |              |                       |       |                              |             |                 |      |         |  |
| Search Clear         | _            |                       |       |                              |             |                 |      |         |  |
| Party search results | 1            |                       |       |                              |             |                 |      |         |  |
| No person found.     |              |                       |       |                              |             |                 |      |         |  |
|                      |              |                       |       |                              |             |                 |      |         |  |
| Create new party     |              |                       |       |                              |             |                 |      |         |  |
|                      | •            |                       |       |                              |             |                 |      |         |  |
|                      |              |                       |       |                              |             |                 |      |         |  |
|                      |              |                       |       |                              |             |                 |      |         |  |

12. The system will automatically place the name you searched in the appropriate box. The **Last name** box is used for a last name of an individual or the name of a company. Here you could enter the address of the party, but since you are entering an appearance for this party, you want notices to go to you as their attorney. You will leave the address information blank, to ensure electronic notices or mailings are sent to you as their attorney at your address.

| CMm           | ECF Bankruptcy - Adversary - Query      | Reports -  | <u>U</u> tilities - Sear <u>c</u> h Help Log Out |
|---------------|-----------------------------------------|------------|--------------------------------------------------|
| Party Informa | tion                                    |            |                                                  |
| Last name     | Pinto                                   | First name |                                                  |
| Middle name   |                                         | Generation | Title                                            |
| SSN/ITIN      | 999-99-9999                             | Tax Id/EIN | 12-1234567                                       |
| Office        |                                         | Address 1  |                                                  |
| Address 2     |                                         | Address 3  |                                                  |
| City          |                                         | State      | Zip                                              |
| County        | ×                                       | Country    | ·                                                |
| Phone         |                                         | Fax        |                                                  |
| E-mail        |                                         |            |                                                  |
| Role          | blank (blank:)                          |            |                                                  |
| Party text    |                                         |            |                                                  |
| Submit Cance  | I) Clear) Corporate parent / affiliate) |            |                                                  |

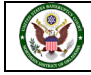

| CMIII        | ECF Bankruptcy - Adversary -          | Query Reports -             | Utilities - Search | Help Log Out |
|--------------|---------------------------------------|-----------------------------|--------------------|--------------|
| arty Informa | tion                                  |                             |                    |              |
| Last name    | Pinto                                 | First name                  |                    |              |
| fiddle name  |                                       | Generation                  | Title              |              |
| SSN/ITIN     | 999-99-9999                           | Tax Id/EIN                  | 1                  | 2-1234567    |
| Office       |                                       | Address 1                   |                    |              |
| Address 2    |                                       | Address 3                   |                    |              |
| City         |                                       | State                       | Zip                |              |
| County       |                                       | <ul> <li>Country</li> </ul> |                    |              |
| Phone        |                                       | Fax                         |                    |              |
| E-mail       |                                       |                             |                    |              |
| Role         | blank (blank:)                        |                             |                    |              |
| Party text   | 3rd Party Plaintiff (3nn-nty)         |                             |                    |              |
| Tarty text   | 3rd Ptv Defendant (3nd-ntv)           |                             |                    |              |
|              | Accountant (acc:prf)                  |                             |                    |              |
| Submit Canco | Appraiser (app:prf)                   |                             |                    |              |
| Submit Cance | Assistant U.S. Trustee (aust:tr)      |                             |                    |              |
|              | Attorney (aty:pty)                    |                             |                    |              |
|              | Auctioneer (auc:prf)                  |                             |                    |              |
|              | Auditor (aud:prf)                     |                             |                    |              |
|              | Broker (br:prf)                       |                             |                    |              |
|              | Consultant (consult:prf)              |                             |                    |              |
|              | Consumer Privacy Ombudsman (ombc:prf) |                             |                    |              |
|              | Counter-Claimant (cc:pty)             |                             |                    |              |
|              | Counter-Defendant (cd:pty)            |                             |                    |              |
|              | Creditor (cr:cr)                      |                             |                    |              |
|              | Creditor Committee (crcm:pty)         |                             |                    |              |
|              | Creditor Committee Chair (crcmch:pty) |                             |                    |              |
|              | Cross Defendant (crd:pty)             |                             |                    |              |
|              | Cross-Claimant (crc:pty)              |                             |                    |              |
|              | Debtor (db:pty)                       |                             |                    |              |
|              | Debtor In Presession (dbnos-nh/)      |                             |                    |              |

13. You want to assign a role to the party, so click the down arrow by the **Role** box. Role types are predefined in the CM/ECF system. In this case Pinto is a creditor, so you will select **Creditor (cr:cr)**.

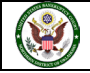

| Last name   | Pinto              | First name |       |        |
|-------------|--------------------|------------|-------|--------|
| liddle name |                    | Generation | Title |        |
| SSN/ITIN    | 999-99-9999        | Tax Id/EIN | 12-1  | 234567 |
| Office      |                    | Address 1  |       |        |
| Address 2   |                    | Address 3  |       |        |
| City        |                    | State      | Zip   |        |
| County      | ~                  | Country    |       |        |
| Phone       |                    | Fax        |       |        |
| E-mail      |                    |            |       |        |
| Role        | Creditor (cr:cr) ~ |            |       |        |
| -           |                    |            |       |        |

14. The information has now been completed for the party on this case. You may now click on **Submit**.

15. After clicking submit, you are returned to the Select a Party: screen where your client is now listed as a party to the case. Click on **Next** to continue.

| CMmECF                      | Ba <u>n</u> kruptcy - <u>A</u> dversary - | Query <u>R</u> eports - | Utilities 🗸 | Sear <u>c</u> h | Help | Log Out |
|-----------------------------|-------------------------------------------|-------------------------|-------------|-----------------|------|---------|
| Miscellaneous:              |                                           |                         |             |                 |      |         |
| 21-10044 First M Last       |                                           |                         |             |                 |      |         |
| Type: bk                    | Chapter: 7 v                              | Office: 4 (Tuls         | a)          |                 |      |         |
| Assets: n                   | Case Flag: CounDue,<br>DebtEdDue          |                         |             |                 |      |         |
| Select the                  | Party:                                    |                         |             |                 |      |         |
| Pinto, [Creditor]           | Add/Cr                                    | reate New Party         |             |                 |      |         |
| Office of the United States | Trustee, [U.S. Trustee]                   |                         |             |                 |      |         |
|                             |                                           |                         |             |                 |      |         |
|                             |                                           |                         |             |                 |      |         |
|                             |                                           |                         |             |                 |      |         |
|                             | ~                                         |                         |             |                 |      |         |
| Next                        |                                           |                         |             |                 |      |         |
|                             |                                           |                         |             |                 |      |         |
|                             |                                           |                         |             |                 |      |         |
|                             |                                           |                         |             |                 |      |         |
|                             |                                           |                         |             |                 |      |         |

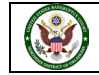

16. This screen is warning that you have been associated to this party in the database. Leave this box checked, you must be associated to the party in the system in order to receive proper notices and mailings. Do no uncheck this box. If everything appears accurate, click on **Next**.

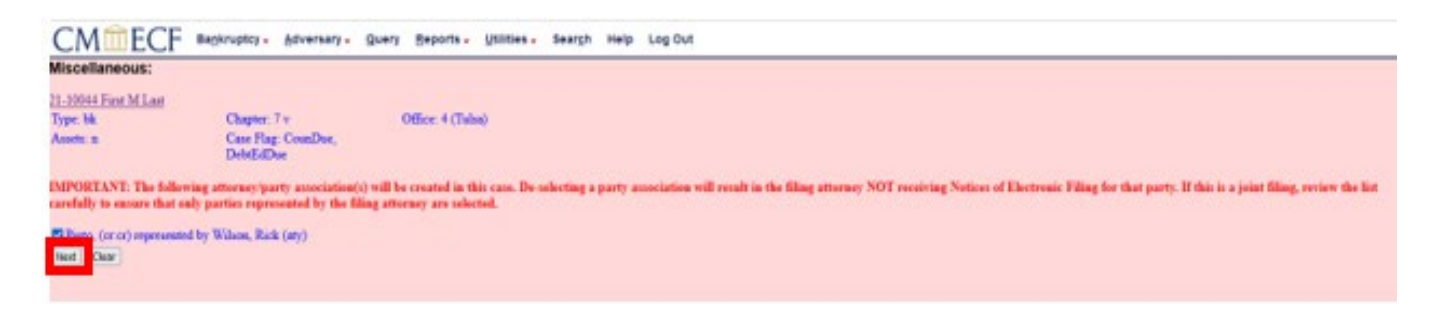

17. At this point you are ready to browse to find the document you created and saved as a .PDF file. Click on **Browse...** Navigate to the folder where you saved your Entry of Appearance and Request for Notice as a .PDF. Select the document to upload. Verify that it is the document you want to upload by right clicking the document and viewing the document before it is uploaded.

| CMmecf                                                          | Ba <u>n</u> kruptcy - <u>A</u> dversary - | <u>Q</u> uery <u>R</u> eports - <u>U</u> ti | ilities 🗸 Sear <u>c</u> h | Help Log Out |  |  |  |
|-----------------------------------------------------------------|-------------------------------------------|---------------------------------------------|---------------------------|--------------|--|--|--|
| Miscellaneous:                                                  |                                           |                                             |                           |              |  |  |  |
| 21-10044 First M Last                                           |                                           |                                             |                           |              |  |  |  |
| Type: bk                                                        | Chapter: 7 v                              | Office: 4 (Tulsa)                           |                           |              |  |  |  |
| Assets: n                                                       | Case Flag: CounDue,<br>DebtEdDue          |                                             |                           |              |  |  |  |
| Filename<br>Browse No file selected.<br>Attachments to Document | t: • No O Yes                             |                                             |                           |              |  |  |  |
| Next Clear                                                      |                                           |                                             |                           |              |  |  |  |
|                                                                 |                                           |                                             |                           |              |  |  |  |
|                                                                 |                                           |                                             |                           |              |  |  |  |

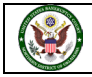

18. After selecting the appropriate document and clicking open, you will see the document name. Click **Next**.

| CMmecf                                     | Ba <u>n</u> kruptcy <del>-</del> | <u>A</u> dversary - | <u>Q</u> uery | <u>R</u> eports - | Utilities 🗸 | Sear <u>c</u> h | Help | Log Out |
|--------------------------------------------|----------------------------------|---------------------|---------------|-------------------|-------------|-----------------|------|---------|
| Miscellaneous:                             |                                  |                     |               |                   |             |                 |      |         |
| 21-10044 First M Last                      |                                  |                     |               |                   |             |                 |      |         |
| Type: bk                                   | Chapter: 7                       | 7 v                 | •             | Office: 4 (Tuls   | ia)         |                 |      |         |
| Assets: n Case Flag: CounDue,<br>DebtEdDue |                                  |                     |               |                   |             |                 |      |         |
| T.I.                                       |                                  |                     |               |                   |             |                 |      |         |
| Browse Entry of Appearan                   | ce and Request for               | Notice 21-10044.    | pdf           |                   |             |                 |      |         |
| Attachments to Document:  No O Yes         |                                  |                     |               |                   |             |                 |      |         |
| Next Clear                                 |                                  |                     |               |                   |             |                 |      |         |
|                                            |                                  |                     |               |                   |             |                 |      |         |

19. This screen is asking if the file contains a Certificate of Service or a Request for Expedited Hearing. If either apply, select box prior to clicking next. Our document does not include either of these, so click **Next**.

| CMmECF                                               | Ba <u>n</u> kruptcy - A          | dversary 🗸     | Query     | Reports -        | Utilities - | Sear <u>c</u> h | Help | Log Out |
|------------------------------------------------------|----------------------------------|----------------|-----------|------------------|-------------|-----------------|------|---------|
| Miscellaneous:                                       |                                  |                |           |                  |             |                 |      |         |
| 21-10044 First M Last                                |                                  |                |           |                  |             |                 |      |         |
| Type: bk                                             | Chapter: 7 v                     |                | C         | Office: 4 (Tuls  | a)          |                 |      |         |
| Assets: n                                            | Case Flag: C<br>DebtEdDue        | ounDue,        |           |                  |             |                 |      |         |
| If your pleading contains                            | the following, pleas             | e check.       |           |                  |             |                 |      |         |
| Certificate of Service (C<br>Request for Expedited F | Only use to show that<br>Hearing | t your image c | ontains a | i certificate of | f service.) |                 |      |         |
| Next                                                 |                                  |                |           |                  |             |                 |      |         |
|                                                      |                                  |                |           |                  |             |                 |      |         |

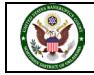

20. This screen asks if it is a corrective or amended filing. In our case it does not, so we are leaving the selection at **No** and clicking **Next**.

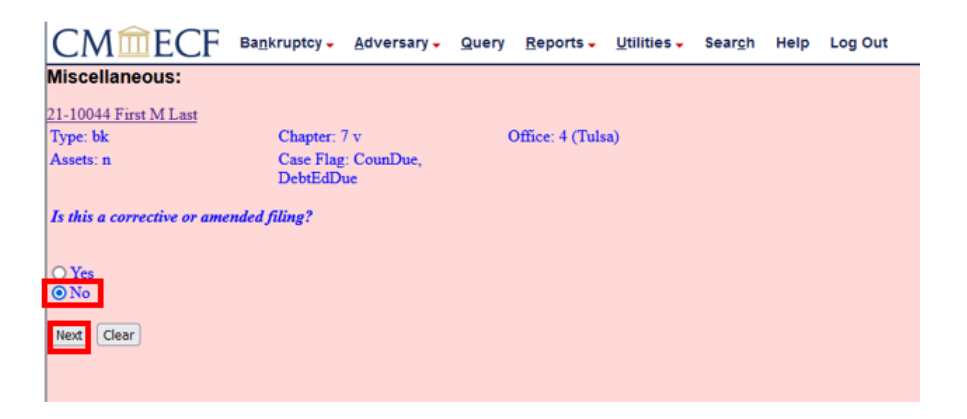

21. A preview of the docket entry now appears. You can modify the docket entry text to add a prefix from a predefined list of words. You can click on the down arrow to see the list of words as seen below. The list of words contains items that could be used to further identify the document being filed. In this case, we will not be selecting a word from this list. The second box is a text box that will allows for additional text to be added to the docket entry.

| CM <sup>m</sup> ECF •         | Ba <u>n</u> kru | uptcy - Adversary - Query Reports - Utilities - Search Help Log Out                                |
|-------------------------------|-----------------|----------------------------------------------------------------------------------------------------|
| Miscellaneous:                |                 |                                                                                                    |
| 21-10044 First M Last         |                 |                                                                                                    |
| Type: bk                      | c               | hapter: 7 v Office: 4 (Tulsa)                                                                      |
| Assets: n                     | C<br>E          | iase Flag: CounDue,<br>JebtEdDue                                                                   |
| Docket Text: Modify as Approp | oriata          |                                                                                                    |
|                               | <b>v</b> 1      | atry of Appearance and Request for Notice Teled by Rick Wilson on behalf of Pinto . (Wilson, Rick) |
|                               | 1               |                                                                                                    |
| Addendum to                   |                 |                                                                                                    |
| Additional                    |                 |                                                                                                    |
| Agreed                        |                 |                                                                                                    |
| Alias                         |                 |                                                                                                    |
| Alternatively Seeking         |                 |                                                                                                    |
| Amended                       |                 |                                                                                                    |
| Amendment to                  |                 |                                                                                                    |
| Assumed                       |                 |                                                                                                    |
| Certified                     |                 |                                                                                                    |
| Combined                      |                 |                                                                                                    |
| Consolidated                  |                 |                                                                                                    |
| Consolidated Suggested        |                 |                                                                                                    |
| Continuing                    |                 |                                                                                                    |
| Continuing Earnings           |                 |                                                                                                    |
| Continuing Garnishment        |                 |                                                                                                    |
| Corrected                     |                 |                                                                                                    |
| Corrected Amended             |                 |                                                                                                    |
| Corrected Amendment to        |                 |                                                                                                    |
| Corrected First &mended       | Ľ               |                                                                                                    |
|                               |                 |                                                                                                    |

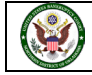

22. Our event is fine as is so we will continue with the filing. Click the **Next** button if docket event is fine or after making any changes.

| CMTECF                                         | Bagkruptcy - Adversary -                         | Query Reports - Utilities - | Search Help Log Out                                      |
|------------------------------------------------|--------------------------------------------------|-----------------------------|----------------------------------------------------------|
| Miscellaneous:                                 |                                                  |                             |                                                          |
| 21-10044 First M Last<br>Type: bk<br>Assets: n | Chapter: 7 v<br>Case Flag: CounDoe,<br>DebtEdDoe | Office: 4 (Tuba)            |                                                          |
| Docket Text: Modily as App                     | ropriate.                                        |                             |                                                          |
| Contraction of the second                      | <ul> <li>Entry of Appearance and</li> </ul>      | Request for Notice.         | Filed by Rick Wilson on behalf of Pinto . (Wilson, Rick) |
| Ge Ge                                          |                                                  |                             |                                                          |

23. The final docket text appears below. It shows an Entry of Appearance and Request for Notice is being filed by Rick Wilson on behalf of his client Pinto. The system is warning you that by clicking on **Next**, the filing will be committed to the court's database, and there will be no further opportunity to edit the filing. It also includes a reminder to redact any personal identifiers as outlined in the Federal Bankruptcy Rules and Procedures 9037. Review the text, and when you are ready to proceed, click on **Next**.

| CMmECF                                                                                                    | Ba <u>n</u> kruptcy <mark>→ A</mark> dversary → <u>Q</u> | uery <u>R</u> eports – <u>U</u> tilities – Sear <u>c</u> h Help Log Out |  |  |  |
|----------------------------------------------------------------------------------------------------|----------------------------------------------------------|-------------------------------------------------------------------------|--|--|--|
| Miscellaneous:                                                                                                    |                                                          |                                                                         |  |  |  |
| 21-10044 First M Last                                                                                                    |                                                          |                                                                         |  |  |  |
| Type: bk                                                                                                    | Chapter: 7 v                                             | Office: 4 (Tulsa)                                                       |  |  |  |
| Assets: n                                                                                                    | Case Flag: CounDue,<br>DebtEdDue                         |                                                                         |  |  |  |
| Docket Text: Final Text<br>Entry of Appearance                                                                                                    | and Request for Notice. Filed by                         | / Rick Wilson on behalf of Pinto. (Wilson, Rick)                        |  |  |  |
| Attention!! Submitting this screen commits this transaction. You will have no further opportunity to modify this submission if you continue.<br>Have you redacted?<br>Next Clear |                                                          |                                                                         |  |  |  |

24. The document has now been filed with the court. The Notice of Electronic Filing, or NEF, is confirmation of our filing. You will now receive all notices on behalf of your client. Please review the NEF to familiarize yourself with this receipt of filing. It shows the date and time of filing. The

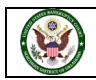

case number is a link to the docket sheet. The document number is a link to the document we just filed.

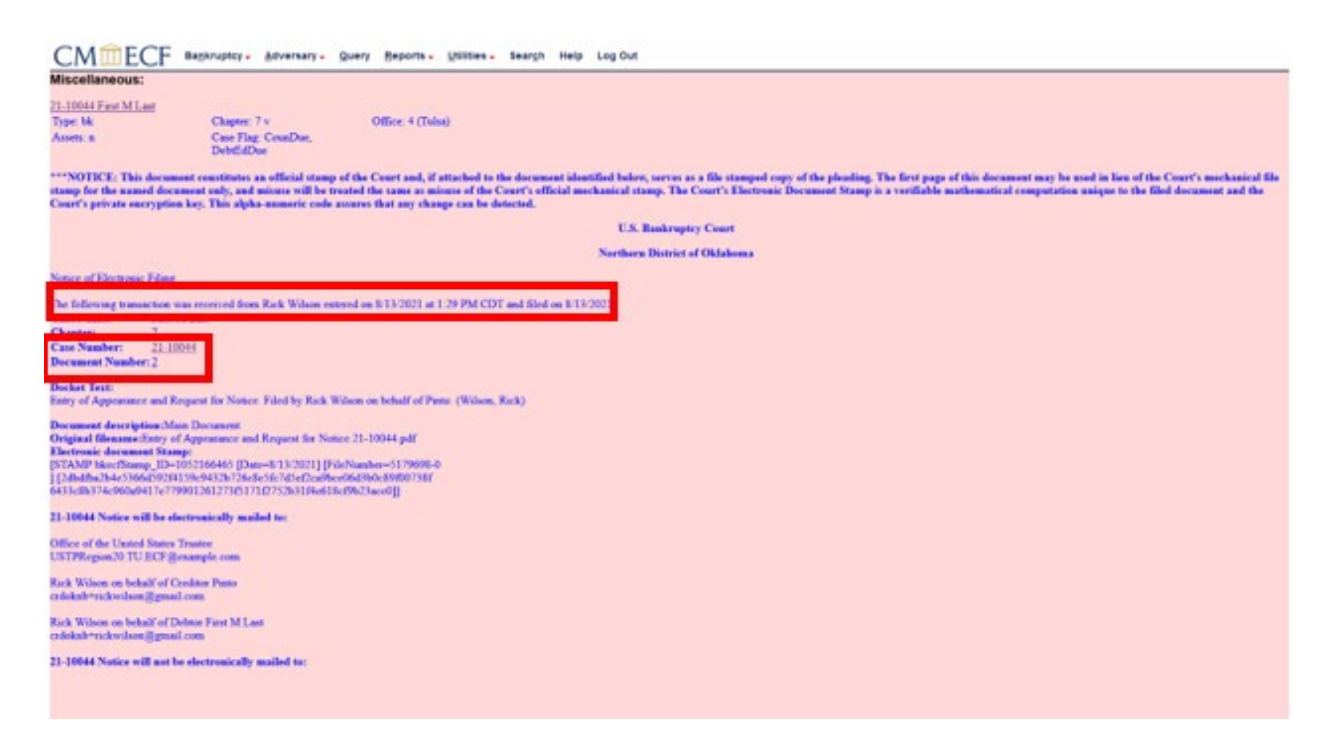

If you have any questions regarding filing in the CM/ECF system, you can contact the CM/ECF Helpdesk using one of the following methods.

Phone: 918-699-4072 Email: cmecf@oknb.uscourts.gov

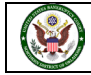